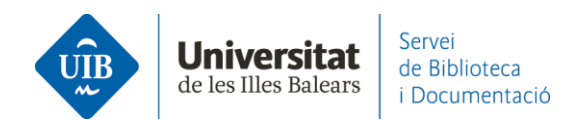

## **Entrada de referències i documents.** Des de Catàleg/CatàlegPlus

## **>** Catàleg

Per exportar referències del catàleg pots fer clic sobre el botó de Mendeley que es troba al final del registre bibliogràfic i després sobre *Import*:

| Cômo locr literatura / Terry Engleton ;<br>traducción de Albert Vitó i Godina       Image: Codina         Engleton, Terry, 1943, sutor       Image: Codina         Suturator in traducción de Albert Vitó i Godina       Image: Codina         Engleton, Terry, 1943, sutor       Image: Codina         Suturator in traducción de Albert Vitó i Godina       Image: Codina         Engleton, Terry, 1943, sutor       Image: Codina         Acctors additionals:       Image: Codina         Ath       Image: Codina         Ath       Ima |                                                                                                    |  |  |  |
|----------------------------------------------------------------------------------------------------|----------------------------------------------------------------------------------------------------|--|--|--|
| Enempiars                                                                                                    |                                                                                                    |  |  |  |
| Localització<br>Ramon Ulul - Elbux<br>Ramon Ulul - Elbux<br>Ramon Ulul - Elbux<br>Ramon Ulul - Elbux                                                                                                    | Comanada SOSEAG DISPONIELE<br>ecomanada SOSEAG DISPONIELE<br>ecomanada SOSEAG DISPONIELE<br>ecomanada SOSEAG DISPONIELE |  |  |  |
| Més detalls                                                                                                    |                                                                                                    |  |  |  |
| Titol uniforme                                                                                                    | How to read literature. Espanyol                                                                                        |  |  |  |
| TIN                                                                                                    | Cómo lesr literatura / Teny Esgleton ; instrucción de Albert Vitó i Godina                                              |  |  |  |
| Autor                                                                                                    | Engleton, Terry, 1943-, sutor                                                                                           |  |  |  |
| Edició                                                                                                    | Primers edición                                                                                                    |  |  |  |
| Info. Publicació                                                                                                    | Sarcelona : Peninsula, 2016                                                                                             |  |  |  |
| Descripció                                                                                                    | 242 géginez ; 23 cm                                                                                                    |  |  |  |
| Tigus de contingut                                                                                                    | hed                                                                                                    |  |  |  |
| Tipus de medi                                                                                                    | no mediat                                                                                                    |  |  |  |
| Tipus de suport                                                                                                    | volum                                                                                                    |  |  |  |
| CoHecció                                                                                                    | Imprescindibles (Ediciones Peninsuls)                                                                                   |  |  |  |
| Note                                                                                                    | Index                                                                                                    |  |  |  |
| Teme                                                                                                    | Literatura                                                                                                    |  |  |  |
|                                                                                                    | Lecura Reading                                                                                                    |  |  |  |
|                                                                                                    | Critics Iterária                                                                                                    |  |  |  |
|                                                                                                    | Literary criticiam<br>Literature - Mathematica - Teacle als                                                             |  |  |  |
|                                                                                                    | Uterature - History and criticiam - Theory, etc.                                                                        |  |  |  |
| Autor Sec                                                                                                    | Viti, Albert, traductor                                                                                                 |  |  |  |
| ISEN                                                                                                    | \$7854\$\$424608                                                                                                    |  |  |  |
|                                                                                                    |                                                                                                    |  |  |  |
| Eines                                                                                                    |                                                                                                    |  |  |  |
| Enlag germanente                                                                                                    | I registre. https://encore.uib.es/ii/encore/record/CRb2023423                                                           |  |  |  |
|                                                                                                    |                                                                                                    |  |  |  |

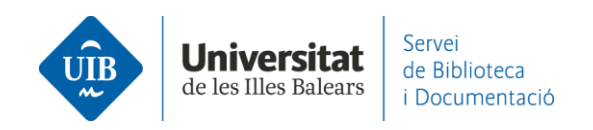

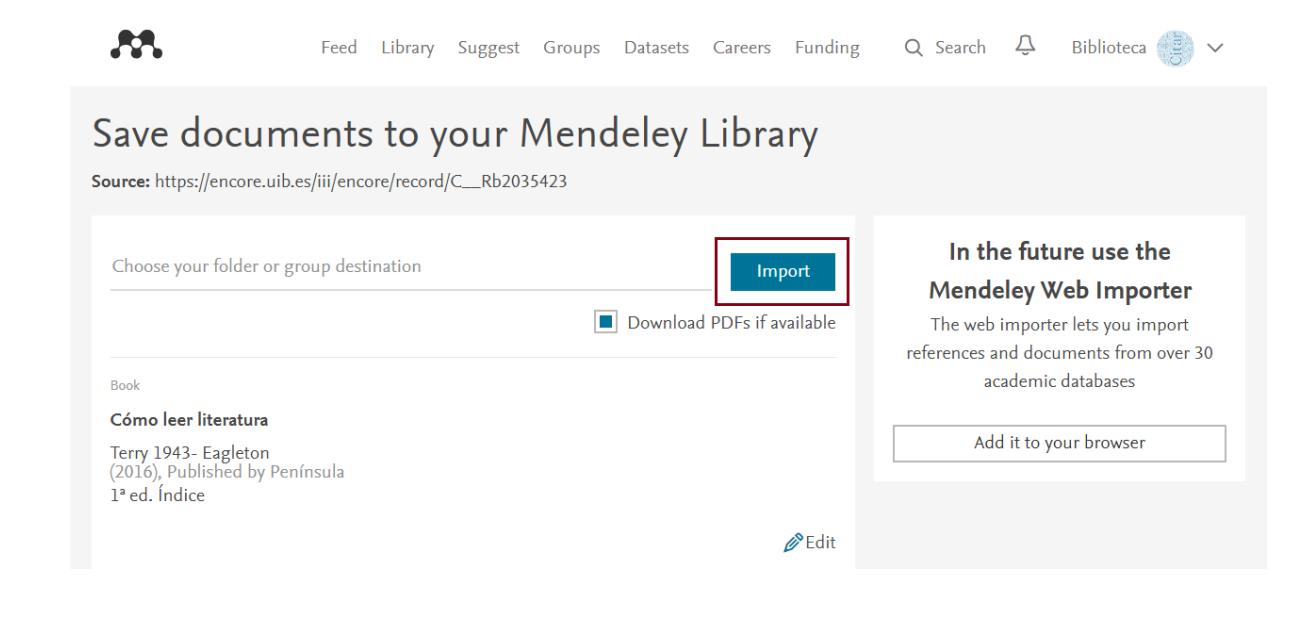

## La referència queda incorporada a la teva biblioteca de Mendeley i automàticament sincronitzada:

| Library                                                  | Notebook                                |      |                                                               | Synced 🤗 🎒 Bi        | blioteca UIB | ~    |
|----------------------------------------------------------|-----------------------------------------|------|---------------------------------------------------------------|----------------------|--------------|------|
| + Add new                                                | All References                          |      |                                                               | Q Sear               | h            | Ŧ    |
| II\ All References                                       | AUTHORS                                 | YEAR | TITLE                                                         | SOURCE               | ADDED *      | FILE |
| C Recently Added                                         | • 🏫 🗌 Eagleton T                        | 2016 | Cómo leer literatura                                          |                      | 11:39        |      |
| <ul> <li>☐ Recently Read</li> <li>☆ Favorites</li> </ul> | 🛱 🗌 Torres-Salinas D                    | 2010 | Comunicación y evaluación de la ciencia: hitos y resultado    | Anuario ThinkEPI     | 18/3/2021    | 0    |
| <ul> <li>My Publications</li> <li>Trash</li> </ul>       | 🕆 🗌 Fernández-Ramos A                   | 2016 | Factores de éxito en tutoriales en línea de competencias i    | Revista Española d   | 20/9/2020    | 0    |
|                                                          | • 🛱 📄 Pinto Molina M, Sales D, Osorio P | 2008 | Biblioteca universitaria, CRAI y alfabetización informacional |                      | 27/4/2020    |      |
| COLLECTIONS<br>referències biblioteca                    | • 🏠 🗌 Arroyo Vázquez N, Merlo Vega J    | 2017 | Comparing the usage data of an app and a mobile website       | El Profesional de la | 27/4/2020    |      |
| New Collection                                           | González-Fernández-Villavicencio N      | 2015 | ROI en medios sociales: campañas de marketing en biblio       | El Profesional de la | 8/4/2019     | 0    |
|                                                          |                                         |      |                                                               |                      |              |      |

Recorda que és necessari revisar la informació bibliogràfica de les referències a Mendeley; en aquest exemple es tracta d'un llibre i hauràs de comprovar que les dades de cada camp són completes i correctes. Aquest tipus d'exportació sovint incorpora el nom de l'autor al camp de títol, quan al títol únicament ha de figurar el títol del document i cap altre element.

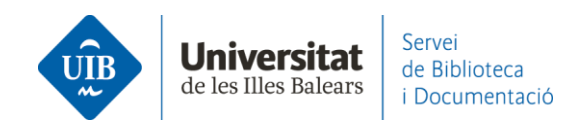

≻ CatàlegPlus

Els registres provinents de recursos electrònics no tenen el botó de Mendeley que hem vist als del catàleg però pots exportar-los mitjançant *Web Importer*.

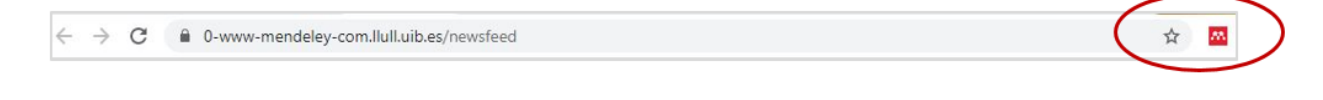

Has de clicar sobre l'extensió instal·lada al navegador (Firefox, Chrome, Microsoft Edge Chromium o Apple Safari), seleccionar a continuació el registre o registres que vols exportar i fer clic sobre *Add*:

|                                                                                                    |                                                                                                    | El meu cistell (  | (A articles) I Inici de sessió                                                                                                    |             |  |
|----------------------------------------------------------------------------------------------------|----------------------------------------------------------------------------------------------------|-------------------|----------------------------------------------------------------------------------------------------|-------------|--|
| Cercar: "inteligencias                                                                                                    | s múltiples"                                                                                                    |                   | R Mendeley                                                                                                    | ×           |  |
| Voleu dir: inteligencias múltiples<br>CatàlegPlus Catàle                                                                                                    | 2                                                                                                    |                   | Select All My Library ~                                                                                                    | Add         |  |
| Resultats 1 - 25 de 199                                                                                                    | o per a "inteligencias múltiples"                                                                                                    |                   | Importancia de estimular las inteligence<br>múltiples en educación inicial. Habilida                                                                 | ias<br>Ides |  |
| Ordenat per Rellevància   Data         [clear all]         Filtres actuals         RECURSOS         ELECTRONICS         AND    Caracterización de las inteligencias múltiples de estudiantes de 2do año de la carrera de Medicina / Characterization of the multiple intelligence of the second-year students of Medicine Messa Simpson, Cristobal Eustacio |                                                                                                    |                   | y destrezas PDF<br>Tannia Alexandra Casanova Zamora, Eliana<br>Vanessa Arias Calderón et al.<br>Revista Boletín Redipe, 9, 10, 10 2020<br>Q View PDF |             |  |
| Academic Journals<br>AND<br>2016-2020                                                                                                    | Academic Journal   Revista Médica Electrónica. April 2018 :298-310<br>més                                                                                                  | Accions addici    | Fortalecimiento del pensamiento espacial-<br>geométrico a través de las inteligencias<br>múltiples en educación infantil PDF                         |             |  |
| Filtrar per:                                                                                                    | Inteligencias múltiples y videojuegos: Evaluación e<br>intervención con software TOI<br>Pabio Garmen, Celestino Rodríguez, Patricia García-Redondo, Juan-Carlos San-<br>Pe | PDF               | Deisy Yasmine González Rojas<br>Revista Scientífic, 5, 17, 8 2020<br>🛛 View PDF                                                                      |             |  |
| més ><br>│                                                                                                    | Academic Journal   Comunicar, Vol 27, Iss 58, Pp 95-104 (2019)<br>Howard Gardner revolucionó el concepto de inteligencia con su Teoría de las<br>Inteligenc més            | View reco<br>DOAJ | Biblioteca<br>biblioteca@uib.es                                                                                                    | Library ••• |  |
| <ul> <li>Disponibilitat</li> <li>En línia (197)</li> </ul>                                                                                                    |                                                                                                    | Accions addicio   | onals:                                                                                                    |             |  |

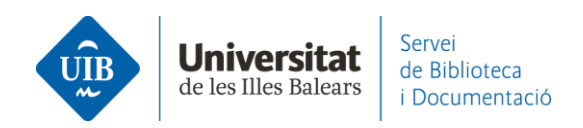

La referència queda afegida a la teva biblioteca de Mendeley i automàticament sincronitzada:

| Library                                                  | Notebook                                                                                                    | ed 🥝 🌐 Biblioteca UIB 🗸   |
|----------------------------------------------------------|----------------------------------------------------------------------------------------------------|---------------------------|
| + Add new                                                | All References                                                                                                | Q Search =                |
| II\ All References                                       | AUTHORS YEAR TITLE SOUR                                                                                       | .CE ADDED - FILE          |
| ③ Recently Added                                         | 🔹 🚖 🗌 Casanova Zamora T, Arias Calderón 2020 Importancia de estimular las inteligencias múltiples en ed Revis | ita Boletín Re 13:13 🕫    |
| <ul> <li>☐ Recently Read</li> <li>☆ Favorites</li> </ul> |                                                                                                    | 11:39                     |
| My Publications                                          | φ 🗍 Torres-Salinas D 2010 Comunicación y evaluación de la ciencia: hitos y resultado Anual                    | io ThinkEPI 18/3/2021 오   |
|                                                          | ☆ Fernández-Ramos A 2016 Factores de éxito en tutoriales en línea de competencias i Revis                     | ta Española d 20/9/2020 🥏 |
| COLLECTIONS<br>referències biblioteca                    | • 🌣 🗌 Pinto Molina M, Sales D, Osorio P 2008 Biblioteca universitaria, CRAI y alfabetización informacional    | 27/4/2020                 |
| New Collection                                           | • 🖈 🗌 Arroyo Vázquez N, Merlo Vega J 2017 Comparing the usage data of an app and a mobile website El Pro      | ofesional de la 27/4/2020 |

| Library N                                                                                          | otebook                                       |      |                                                     | C 🎒 Biblioteca UIB 🗸                                                                                                    |
|----------------------------------------------------------------------------------------------------|-----------------------------------------------|------|-----------------------------------------------------|----------------------------------------------------------------------------------------------------|
| + Add new                                                                                          | All References                                |      | Q Search =                                          | Info Annotations Notebook                                                                                                    |
| I\ All References                                                                                  | AUTHORS                                       | YEAR |                                                     | JOURNAL ARTICLE V                                                                                                    |
| Recently Added                                                                                     | • 🖄 Casanova Zamora T, Arias Calderón E, Tráv | 2020 | Importancia de estimular las inteligencias múltipl  | Importancia de estimular las inteligencias                                                                                                    |
| ☐ Recently Read                                                                                    | • ☆ Eagleton T                                | 2016 | Cómo leer literatura                                | múltiples en educación inicial.<br>Habilidades y destrezas                                                                                                    |
| My Publications                                                                                    | 2 Torres-Salinas D                            | 2010 | Comunicación y evaluación de la ciencia: hitos y    | Casanova Zamora T, Arias Calderón E, Trávez Angueta J et<br>al. See more                                                                                                    |
|                                                                                                    | 🛱 🔹 Fernández-Ramos A                         | 2016 | Factores de éxito en tutoriales en línea de comp    | Revista Boletin Redipe, (2020), 168-181, 9(10)                                                                                                    |
| COLLECTIONS<br>referències biblioteca                                                              | A Pinto Molina M, Sales D, Osorio P           | 2008 | Biblicteca universitaria, CRAI y alfabetización inf | See more information                                                                                                    |
| New Collection                                                                                     | • 🛱 🗌 Arroyo Vázquez N, Merlo Vega J          | 2017 | Comparing the usage data of an app and a mobi       |                                                                                                    |
| PRIVATE GROUPS                                                                                     | ά González-Fernández-Villavicencio Ν          | 2015 | ROI en medios sociales: campañas de marketing       | La educación infantil ha evolucionado y junto con esta se<br>espera que también devengan las metodologías de enseñanza.<br>Dejamos atrás la educación tradicional que ha limitado los                                                                                                    |
| <ul> <li>Documentacio</li> <li>Serveis als Estudiants i Suport a l'.</li> <li>New Group</li> </ul> |                                               |      |                                                     | procesos de enseñanza - aprendizaje, forzando a los infantes a<br>adquirr conclimentos únicamente de manera unidireccional<br>siendo el docente quien puede aportar conocimiento. Con este<br>tipo de educación limitamos las habilidades y capacidades de<br>los niños, cuando en realidad podríamos estimular las<br>Inteligencias Múltiples al punto de crear Read more |

En entrar qualsevol document o referència a Mendeley, aquest detecta les metadades, és a dir, identifica la informació dels camps d'autor, títol, publicació, any, etc. Aquesta informació s'incorpora a la teva biblioteca en el moment en què introdueixes la referència. Aquestes dades no sempre son completes o correctes pel que és imprescindible revisar-les quan s'incorpora la referència. Si les dades de les referències a Mendeley son incorrectes o incompletes apareixeran de la mateixa forma a les citacions i a la bibliografia dels teus treballs.